# 钱龙黄金眼机构版

# 用户使用手册

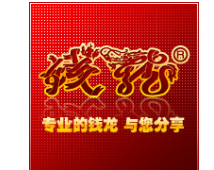

上海乾隆网络科技有限公司 URL: <u>WWW.QL18.COM.CN</u>

# 目 录

| 前 言          |                            | 错误!未指定书签。              |
|--------------|----------------------------|------------------------|
| 第一章          | 钱龙黄金眼机构版的安装                | Ц                      |
| 1.1.<br>1.2. | 钱龙黄金眼机构版的安装<br>钱龙黄金眼机构版的启动 | 错误!未定义书签。<br>错误!未定义书签。 |
| 第二章          | 钱龙黄金眼机构版功能分布图              | 错误!未定义书签。              |
| 第三章          | 钱龙黄金眼机构版特色指标简述             | Ш                      |
| 3.1.         | 金手指完美选股                    | I                      |
| 3.2.         | 超级趋势指标                     |                        |
| 3.3.         | 主力资金分析体系                   |                        |
| 3.3.1.       | 分类持仓图与盘中资金监控               |                        |
| 3.3.2.       | 资金分布、主力资金流向分析              | IX                     |
| 3.4.         | 盘中监控中心                     |                        |
| 3.4.1.       | 短线精灵                       |                        |
| 3.4.2.       | 主力预警                       |                        |
| 3.4.3.       | 盘口风向标                      |                        |
| 附录           | 画面热键列表                     | XXI                    |

# 前 言

#### 股市中最本质的东西是什么? 就是博弈!

众所周知,股市本身并不能创造财富,股市中一个人的赢利 往往来源于其他人的亏损,这就形成了股市中的博弈关系如何在 博弈中获胜,无疑是投资者征战股市时所要考虑的首要问题。

由于在我国的股票市场中还存在市场不完善、监督机制不健 全等一些弊端,导致了少数机构投资者能够利用自己手中的信息 优势操纵价格、谋取暴利。

一般来说,大机构投资者往往通过市场或媒体发布出一些信息,吸引中小投资者跟进,等股价一旦达到他们预定的价位便从容出货。此时,机构为了吸引中小投资者接盘,仍然会做出一些假相,故意拉高股价,在股价继续飙升的过程中,他们就能边拉边出货了,而盲目追高的中小投资者无疑会接到"击鼓传花"的最后一棒。

因此,中小投资者便总是在揣测大机构投资者的预定价位, 他们总是担心抛出太早收益不多,更担心中了庄家的圈套。在这 种矛盾心态的支配下,中小投资者总是处于被动挨打的弱势地位。

中小投资者如何成为股市博弈中的赢家呢?我们不仅需要认 清市场的大趋势,更要懂得把握好个股资金和筹码的动向,掌握 更大的主动性。

破解机构战术是股民盈利的王道!

黄金眼机构版集钱龙海内外一流金融领域专家组和国内顶尖 软件开发工程师团队 15 年研究精华之大成,从趋势、资金、时间、 股价、庄家力度五大方向对股价进行综合分析,是目前证券市场 上唯一以及时准确分析主力资金动向为核心,以数字化的处理方 式将稳健获利的实战技巧融入其中的高端看盘系统,做到趋势与 资金的完美结合,而其操作方便,使中小投资者成功告别了被动 挨打的局面,真正实现了与机构同步的梦想!

# 第一章 钱龙黄金眼机构版的安装

#### 1. 系统安装

第一步. 双击钱龙黄金眼全景版程序图标, 进入安装向导, 开始安装:

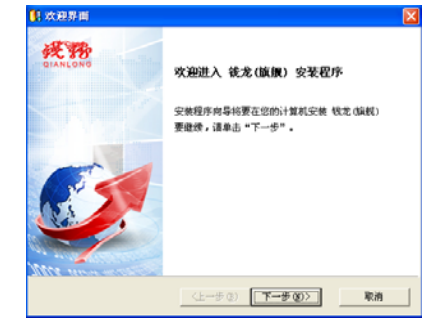

第二步.接受协议条款后,勾选「钱龙(旗舰)应用程序」:

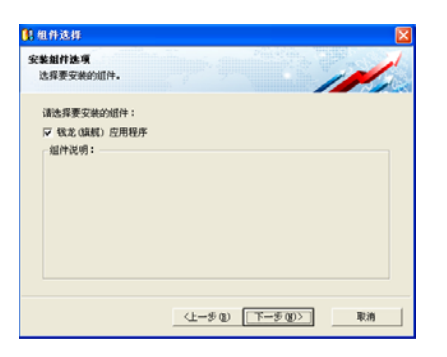

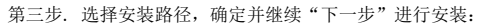

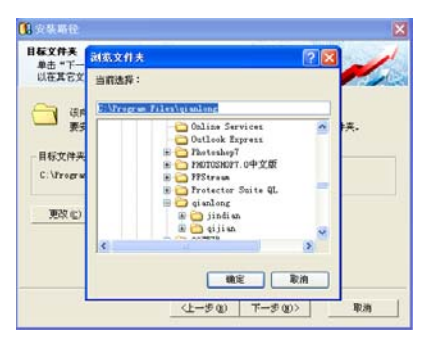

第四步.系统自动安装后,用户可自行选择或跳过券商委托程序,钱 龙黄金眼全景版安装完成。

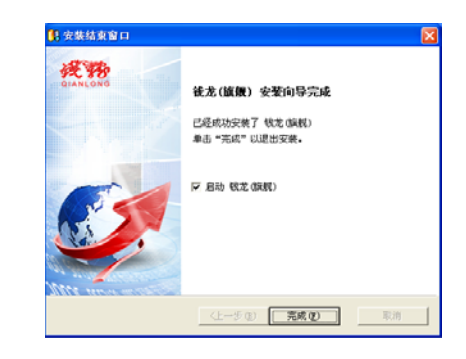

# 2. 启动软件

第一步.双击桌面程序图标,打开「钱龙黄金眼全景版」:

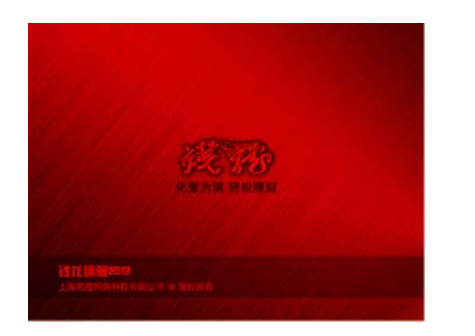

第二步.如果你是首次安装或者是重新安装的用户,则进入下面的选择页面。新用户,建议您选择「快速注册」可相应开通各项免费功能并能享受实时优惠服务;如果你是老用户请选择相应按钮,立即登录。

| 我是新用户<br>"我电关注册核艺术地张号" | 我是老用户<br>"我已有钱龙天地带号" |
|------------------------|----------------------|
| 比LEVEL2更快              |                      |
| 由下方【快感注册】 🍣 免疫研究公開的 9  |                      |
|                        | 立即登录                 |

第三步. 进入登录页面,正确输入「钱龙天地帐号」及密码,点击登 录即可。

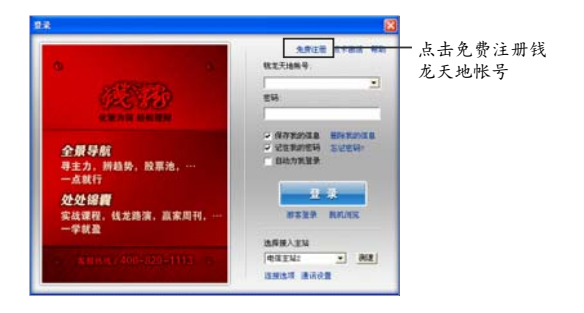

注: 首次登录的用户可选择"快速注册"或"免费注册"开通「钱龙 天地帐号」

# 第一章 钱龙黄金眼机构版特色指标简述

股票操作中首要问题就是选股,选什么样走势的个股是直接关 系到以后能否赢利以及盈利多少的关键所在。有人说选股首先要仔 细阅读每家公司的年报、中报、季报和其他公开信息,从中选出有 良好预期的个股,再坚持对这些股票进行跟踪,在适当的时机采取 行动;还有人说,首先要建一个股票池,再设置一些符合自己要求 的选股指标,最后再根据这些指标进行筛选,这样工作量就会相对 较小,成功的机会会大大增加。

如果投资者们还在用这些原始而繁琐的方法选股,那大好机会 也许早就离你而去了。什么都能落伍,在股市你千万不能落伍。选 股其实很简单,黄金眼机构版特设金手指完美选股功能,每天都能 在盘中直接点出你想要的强势股。

# 3.1. 金手指完美选股

金手指功能完美的盘中动态选股,是对黄金眼软件原有的主力 监控功能的进一步优化,使盘中选股更加智能化。

金手指模型是由钱龙软件精英分析师研究团队根据长期对股票 主力资金面、技术面等因素把握的经验,专门研发而出的优中选优 的选股模型。金手指功能可以在盘中实时监控热门个股,无论投资 者是在看自选股或是其他任意报表,金手指都可以在盘中实时标记 出符合要求的股票。

金手指选股模块由"系统已设条件选股"和"用户自设条件选 股"两大模块组成。

"系统已设条件选股"是钱龙分析师研究团队根据主力资金 面、技术面等因素综合集成的选股模块,可以在盘中实时监控、自 动选出热门个股。 "用户自设条件选股"是用户根据自己的操作风格设定个性化的选股条件,系统再根据用户需求实时自动选出个股。此项功能扩展余地很大,也满足了不同风格股民的投资需求。

#### 使用方法:

## A. 系统已设条件选股

1. 软件打开后,点击快捷键60,进入沪深A股涨跌幅排行报表;

| CPT         CPT         CPT         PAT         PAT<                                                                                                    | Ť.         |           | States of Street, or other | 100000000000000000000000000000000000000 |      |     |        |     |      |       | 2011/ |     | 115 1      | 幕 戲 等     | 用     |
|----------------------------------------------------------------------------------------------------|------------|-----------|----------------------------|-----------------------------------------|------|-----|--------|-----|------|-------|-------|-----|------------|-----------|-------|
| 1 1 1 1 1 1 1 1 1 1 1 1 1 1 1 1 1 1 1                                                                                                    |            | 當林        | 代研                         | 开盘                                      | 最新   | 推进  | 总量     | 双量  | 兼憲   | 最低    | 美入价   | 書出的 | 操手事        | 幅率        | 1.2   |
| 2   四美化合 002299   私/7   私/7   私/2   第2552   310   私/7   ム/7   ム/7   - 4.0   10.5<br>● 田田位 00299   私/7   ム/7   ム/7   ス/2   第259   729   729   525   525   525   525   - 6.2   10.4<br>4   広大戦戦( 00219   55.7   525   525   527   729   729   729   15.25   52.5   52.5   - 6.2   10.4<br>5   近美戦戦( 00219   55.7   52.5   52.5   52.7   729   729   15.25   52.5   52.5   - 6.2   10.4<br>5   近美戦戦( 00219   55.7   52.5   52.7   22.4   52.7   72.8   43.4   52.7   10.5   52.5   - 6.2   10.4   52.6   10.5   10.5   10.5   10.5   10.5   10.5   10.5   10.5   10.5   10.5   10.5   10.5   10.5   10.5   10.5   10.5   10.5   10.5   10.5   10.5   10.5   10.5   10.5   10.5   10.5   10.5   10.5   10.5   10.5   10.5   10.5   10.5   10.5   10.5   10.5   10.5   10.5   10.5   10.5   10.5   10.5   10.5   10.5   10.5   10.5   10.5   10.5   10.5   10.5   10.5   10.5   10.5   10.5   10.5   10.5   10.5   10.5   10.5   10.5   10.5   10.5   10.5   10.5   10.5   10.5   10.5   10.5   10.5   10.5   10.5   10.5   10.5   10.5   10.5   10.5   10.5   10.5   10.5   10.5   10.5   10.5   10.5   10.5   10.5   10.5   10.5   10.5   10.5   10.5   10.5   10.5   10.5   10.5   10.5   10.5   10.5   10.5   10.5   10.5   10.5   10.5   10.5   10.5   10.5   10.5   10.5   10.5   10.5   10.5   10.5   10.5   10.5   10.5   10.5   10.5   10.5   10.5   10.5   10.5   10.5   10.5   10.5   10.5   10.5   10.5   10.5   10.5   10.5   10.5   10.5   10.5   10.5   10.5   10.5   10.5   10.5   10.5   10.5   10.5   10.5   10.5   10.5   10.5   10.5   10.5   10.5   10.5   10.5   10.5   10.5   10.5   10.5   10.5   10.5   10.5   10.5   10.5   10.5   10.5   10.5   10.5   10.5   10.5   10.5   10.5   10.5   10.5   10.5   10.5   10.5   10.5   10.5   10.5   10.5   10.5   10.5   10.5   10.5   10.5   10.5   10.5   10.5   10.5   10.5   10.5   10.5   10.5   10.5   10.5   10.5   10.5   10.5   10.5   10.5   10.5   10.5   10.5   10.5   10.5   10.5   10.5   10.5   10.5   10.5   10.5   10.5   10.5   10.5   10.5   10.5   10.5   10.5   10.5   10.5   10.5   10.5   10.5   10.5   10.5   10.5   10.5   10.5   10.5   10. |            | 土兰牌       | 603460                     | 4.67                                    | 4.68 | 0.0 | 202115 | 1   | 4.66 | 4.46  |       |     | 2.3        | 1 11      | 1     |
| 1         新田田田         617         5.5         1.5.7         1.5.7         1.5.7         1.5.7         1.5.7         1.5.7         1.5.7         1.5.7         1.5.7         1.5.7         1.5.7         1.5.7         1.5.7         1.5.7         1.5.7         1.5.7         1.5.7         1.5.7         1.5.7         1.5.7         1.5.7         1.5.7         1.5.7         1.5.7         1.5.7         1.5.7         1.5.7         1.5.7         1.5.7         1.5.7         1.5.7         1.5.7         1.5.7         1.5.7         1.5.7         1.5.7         1.5.7         1.5.7         1.5.7         1.5.7         1.5.7         1.5.7         1.5.7         1.5.7         1.5.7         1.5.7         1.5.7         1.5.7         1.5.7         1.5.7         1.5.7         1.5.7         1.5.7         1.5.7         1.5.7         1.5.7         1.5.7         1.5.7         1.5.7         1.5.7         1.5.7         1.5.7         1.5.7         1.5.7         1.5.7         1.5.7         1.5.7         1.5.7         1.5.7         1.5.7         1.5.7         1.5.7         1.5.7         1.5.7         1.5.7         1.5.7         1.5.7         1.5.7         1.5.7         1.5.7         1.5.7         1.5.7         1.5.7         1.5.7         1.5.7                                                                                                    |            | 白護務会      | 002229                     |                                         |      |     | 78252  | 30  |      |       |       |     | 4.4        | 10        | nE.   |
| <ul> <li>● (大学現職)</li> <li>● (大学現職)</li> <li>● (大学現職)</li> <li>● (大学現職)</li> <li>● (大学現職)</li> <li>● (大学現職)</li> <li>● (大学現職)</li> <li>● (大学現職)</li> <li>● (大学規職)</li> <li>● (大学規職)</li> <li>● (大学規職)</li> <li>● (大学規職)</li> <li>● (大学規職)</li> <li>● (大学規         <ul> <li>● (大学規             </li> <li>● (大学規             </li> <li>● (大学規             <li>● (大学規             </li> <li>● (大学規             <li>● (大学規             </li> <li>● (大学規             <li>● (大学規             </li> <li>● (大学規             </li> <li>● (大学             <li>● (大学             <li>● (大学             <li>● (大学             <li>● (大</li></li></li></li></li></li></li></li></ul></li></ul>                                                                                                    | i ii       | 各阳相业      | 603993                     |                                         |      |     | 300448 |     |      |       |       |     | 19.0       |           | 13    |
| J. HERR         600/22         7.3         8.34         0.7         7423         10         8.34         -3.0         10.3           M. MERRI         600/22         7.0         8.34         0.7         743         7.35         8.34         -3.0         10.3           M. MERRI         600/22         7.27         7.27         7.27         67.27         7.23         8.24         7.27         8.24         7.27         8.26         10.0         10.3           M. MERRI         600/27         7.27         8.24         7.27         8.24         7.27         8.24         10.0         10.3         7.26         10.24         7.27         -5.24         10.0           M. MERRI         6.000         10.34         1.77         1.34         1.72         -6.24         10.0         10.0         10.0         10.0         10.0         10.0         10.0         10.0         10.0         10.0         10.0         10.0         10.0         10.0         10.0         10.0         10.0         10.0         10.0         10.0         10.0         10.0         10.0         10.0         10.0         10.0         10.0         10.0         10.0 <th10.0< th=""> <th10.0< th="">         10.0<td>1</td><td>虎飞集虎</td><td>002190</td><td></td><td></td><td></td><td>7398</td><td></td><td></td><td></td><td></td><td></td><td>0.2</td><td></td><td>1</td></th10.0<></th10.0<>                                                                                                    | 1          | 虎飞集虎      | 002190                     |                                         |      |     | 7398   |     |      |       |       |     | 0.2        |           | 1     |
| ●男性男子         ●日本         ●日本         ● 日本         ● 日本         ● 日 日本         ● 日本                                                                                                    |            | 上海新梅兰     | 608732                     |                                         |      |     | 74293  |     |      |       |       |     | 3.0        | 0 10      | 1     |
| FREE®         000740         0.22         0.25         0.26         0.15         0.17         0.26         0.16         0.17         0.26         0.16         0.17         0.26         0.16         0.17         0.26         0.16         0.17         0.26         0.16         0.17         0.26         0.16         0.17         0.26         0.16         0.17         0.27         0.26         0.16         0.17         0.26         0.16         0.17         0.26         0.16         0.17         0.26         0.16         0.17         0.26         0.16         0.17         0.26         0.16         0.17         0.26         0.26         0.27         0.27         0.21         0.27         0.21         0.27         0.21         0.27         0.21         0.26         0.26         0.21         0.27         0.21         0.23         0.21         0.23         0.21         0.23         0.21         0.23         0.21         0.23         0.21         0.23         0.23         0.23         0.23         0.23         0.23         0.23         0.23         0.23         0.23         0.23         0.23         0.23         0.23         0.23         0.23 <th0.24< th="">         0.23         0.23</th0.24<>                                                                                                    | 0          | 建成新作      | 308325                     |                                         |      |     | 45378  |     |      | 20.49 |       |     | - 22.6     | 10        | 44    |
| ● 男性素()         ● のまた()         ● のまた()         ● のまt()         ● のまt()         ● のまt()         ● のまt()         ● のまt()         ● のまt()         ● のまt()         ● のまt()         ● のまt()         ● のまt()         ● のまt()         ● のまt()         ● のまt()         ● のまt()         ● のまt()         ● のまt()                                                                                                    |            | 非监视性      | 009760                     |                                         |      |     | 156248 |     |      |       |       |     | 6.64       | 0 10      | 02    |
| 第一元、603279         13.44         14.72         1.5729         20         14.77         1.2.47         1.4.72         - 2.4.1         16.72           第二次         57.257         0.7.253         0.8.95         57.125         18         3.5.7         57.1         5.4.72         - 2.4.11         16.72           1         第二次         0.8.95         57.15         18         3.5.7         57.1         5.3.6         57.1         5.3.6         57.1         5.3.6         57.1         5.3.6         57.0         5.0.1         5.3.6         57.0         5.0.1         5.1.6         15.1.6         15.1.6         15.1.6         15.1.6         15.1.6         15.1.6         15.1.6         15.1.6         15.1.6         15.1.6         15.1.6         15.1.6         15.1.6         15.1.6         15.1.6         15.1.6         15.1.6         15.1.6         15.1.6         15.2.7         15.2         15.2.7         17.1.7         17.2.7         17.1         17.2.8         17.2.7         17.1         17.2.8         17.2.7         17.1         17.2.8         17.2.8         17.2.8         17.2.8         17.2.8         17.2.8         17.2.8         17.2.8         17.2.8         17.2.8         17.2.8         18.2.8         18.2.8                                                                                                    |            | 中航重机      | 683765                     |                                         |      |     | 681683 | 20  |      |       |       |     | 8.7        | 10        | 82    |
| 2 光熱子の         022440         A.7.1         3.3.6         0.9.5         52155         118         3.3.6         A.7.1         3.3.6         0.9.5         52155         118         3.3.6         A.7.1         A.3.6         0.9.5         52155         118         3.3.6         A.7.1         A.3.6         D.3.5         52155         118         3.3.6         A.7.1         A.3.6         A.7.1         A.3.6         D.7.1         A.3.6         D.7.1         A.7.1         A.3.6         D.7.1         A.7.1         A.                                                                                                    |            | 新华龙       | 603399                     |                                         |      |     | 157207 | 20  |      |       |       |     | 24.0       |           | 1     |
| 1 \$75.56 012473 0.54 0.18 0.00 97774 00 0.50 9.22 0.00 - 11.54 10.2 2.2 0.556 0124 014 014 014 014 014 014 014 014 014 01                                                                                                    | 0 1        | 我被把       | 002468                     |                                         |      |     | 52125  |     |      |       |       |     | 6.0        |           |       |
| 2 通法任务 002540 15.11 15.11 15.11 17.11 17.11 15.11 15.11 1        | 1 7        | 常复脱份      | 002413                     |                                         |      |     | 07078  | 88  |      |       |       |     | 11.0       | 6 10      |       |
| 2         25         25         20099         27.18         27.23         27.21         27.23         27.21         27.23         17.21         27.24         17.21         27.24         17.21         27.24         17.21         27.24         17.21         27.24         17.21         27.24         17.21         17.24         17.24         17.24         17.24         17.24         17.24         17.24         17.24         17.24         17.24         17.24         17.24         17.24         17.24         17.24         17.24         17.24         17.24         17.24         17.24         17.24         17.24         17.24         17.24         17.24         17.24         17.24         17.24         17.24         17.24         17.24         17.24         17.24         17.24         17.24         17.24         17.24         17.24         17.24         17.24         17.24         17.24         17.24         17.24         17.24         17.24         17.24         17.24         17.24         17.24         17.24         17.24         17.24         17.24         17.24         17.24         17.24         17.24         17.24         17.24         17.24         17.24         17.24         17.24         17.24         17.24<                                                                                                    | Ζ.         | 机法股份      | 002560                     |                                         |      |     | 27595  |     |      |       |       |     | 8.2        | 1 10      | -     |
| 4 3 2014 30006 12.46 12.48 13.3 12007 32 12.46 12.46 11.47 12.46 14.47 14.47 1     | 3          | 尤洛卡       | 309099                     |                                         |      |     | 70745  |     |      |       |       |     |            | -         |       |
| <ul> <li>5 日間に料</li> <li>1021</li> <li>1123</li> <li>1123</li></ul>                                                                                                    | 4          | ======    | 308056                     |                                         |      |     | 17897  |     |      |       |       |     | no sea     |           |       |
| 6 甘井松良 R00711 7.78 7.03 8.71 13159 4.74 7.03 7.51 7.03 7.5 7.03 7.5 7.70 7.5 7.5 7.5 7.5 7.5 7.5 7.5 7.5 7.5 7.5                                                                                                    | 1          | 西部材料      | 002149                     |                                         |      |     | 48737  | 100 |      | 11,71 |       |     | 10<br>m 10 | COV MAN   |       |
| 7 形式市後、000637 13.11 14.34 1.30 100647 529 14.34 13.11 14.34 07 13.07.04.04<br>安学校長谷 00259 7.90 5.15 8.44 5172 5 8.19 7.27 8.10 14.34 07 14.04 14.04 14     | 6          | 甘肃电段      | 009791                     |                                         |      |     | 138298 | 34  |      |       |       |     | 04 91      | 11 M 12 M | 8.6.8 |
| ■ 学院院侍 04/225 7.00 0.15 0.74 5128 5 0.13 7.82 0.16 07 0.00 07 0.00 07 07 07 07 07 07 07 07 07 07 07 07 0                                                                                                    | <b>r</b> ( | 练石有色      | 000657                     |                                         |      |     | 106047 | 520 |      |       |       |     | 07 大       | 建用品料      | 検察者   |
| 9 特殊研究 002499 19571 1957 11567 1.77 118253 10 1577 1385 135 17 0774 1878(24.27)<br>9 全相批分 661948 12:28 12:58 1.87 357862 393 13.07 12:28 12:38 12 07054 前半時で<br>第六件性法 005962 12:28 13.08 1.81 130409 56 14.87 12:71 13.77 13 05055 7.08(5)                                                                                                    |            | 日期時間      | 062235                     |                                         |      |     | 51128  |     |      |       |       |     | 09 P       | 金 期行政府    | 31.46 |
| 9 全组数分(661948 12.28 12.38 1.07 352942 333 13.07 12.28 12.09 12 (2000) A 2475<br>1 东方但业 069542 12.01 13.09 1.01 136050 56 14.07 12.71 13.73 13 (2000) 54745                                                                                                    | 9          | HILL BEAM | 082499                     |                                         |      |     | 110263 |     |      |       |       | 19. | 0714       | 自に丰三      | 五線(   |
| 1 东方担业 001962 12.01 13.00 1.01 130000 56 14.07 12.71 13.73 13.000005 7.6359                                                                                                    |            | 全性股份      | 601950                     |                                         |      |     | 352962 | 313 |      |       |       | 12. | 00000      | 2011      |       |
| AND A STATE OF A STATE OF A STATE     | 1          | 东方把政      | 009962                     |                                         |      |     | 138008 |     |      |       |       | 11. | 00005      | 10.000    |       |
| 2 美贫电器 [ 000521 4.00 4.16 0.29 291719 73 4.25 3.97 4.16 4. 400 4.16 0.029                                                                                                    | Ζ.         | 美菱电器      | 1 000521                   |                                         |      |     | 291719 |     |      |       |       |     | 000006     | 八八年       |       |

#### 2. 点击页面上方"主力监控"字样。

| 35 |        | 26     | 主力监控  |        |         |       |        | 2013/01/16 | Bet • | 网络导用  | 218   |
|----|--------|--------|-------|--------|---------|-------|--------|------------|-------|-------|-------|
| 次序 | 名称     | 代码     | 最新    | 主力强度   | \$6.37× | 换手车站  | 货金动能   | 多空比        | 买卖气   | 主力排仓。 | -     |
| 1  | 生活動    | 600460 | 460   | 1538.6 | 10.12   | 2.33  | -22.57 | 1.40       |       | 515   | 2.5   |
|    | 刘博殷母   | 002229 |       | 252.9  | 10.09   | 4.44  | 113.94 | 1.73       |       | 423   | •4    |
|    | 临阳相业   | 603993 |       | 445.7  |         | 19.04 | 72.06  | 2.35       |       | 290   | NR    |
|    | 成飞集成   | 002198 |       | 25.0   |         | 0.22  | 6.64   | 1.37       |       | 630   | 10    |
|    | 上海新梅。  | 660732 |       | 192.7  |         | 3.00  | 107.45 | 2.01       |       | 543   |       |
|    | 使用的事件材 | 300325 |       | 31.6   |         | 22.69 | 6.17   | 1.68       |       | 441   | 12    |
|    | 博器投资   | 000760 |       | 231.9  |         | 6.60  | 305.77 | 1.49       |       | 214   | .2    |
|    | 中就重机   | 600765 |       | 197.1  | 10.02   | 0.76  | -21.32 | 1.49       |       | 405   | 主力    |
|    | 默华龙    | 603399 |       | 110.7  |         | 24.82 | 2.35   | 1.22       |       | 347   | 100   |
| 10 | 艾迪西    | 002468 |       | 51.9   |         | 6.02  | 129.31 | 2.25       |       | 336   | 1000  |
|    | 常发股份   | 002413 |       | 242.8  |         | 11.07 | 42.11  | 2.31       |       | 302   | 10110 |
| 12 | 通达股份   | 002568 | 15.18 | 41.0   | 10.00   | 9.34  | 91.12  | 1.55       |       | 385   |       |

 点击页面最右边金手指字样,随即出现四个筛选模块,分别为: 涨停集结号、主力顺风船、短线飙升王、黑马集中营。

**涨停集结号:** 主力资金开始明显流入且流速加快,有强烈买入 意愿,多方占据明显上风,换手充分、量价配合完美,极易冲击涨停 板的股票;

**主力顺风船:**近两周主力加仓明显且连续多日有资金净流入,无过度炒作嫌疑,易于搭上机构顺风船的股票;

**短线飙升王:**短期具有强烈的爆发力,当日主力增仓显著且有 连续一周加仓幅度,适合短线强势追涨,阶段性保持着强者恒强之 王者风范的股票;

**黑马集中营:**主力锁定一定筹码的底仓,当日成交活跃度突增, 主力买意十足,净买明显且股价还属于潜伏期,具有黑马潜质的未 来牛股。

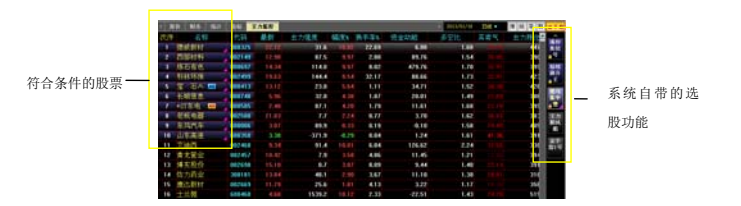

#### 注:满足各版块条件的股票在报表中其名称右边会出现红色小三角标志。

另外,金手指选股模型还提供了用户自编模型,用户自己可以 定制个性化的选股模型,扩展性极强。

#### B. 用户自设条件选股,使用金手指筛选器

1. 软件打开后,点击快捷键60,进入沪深A股涨跌幅排行榜;

| 10  | 1           | 1 61 10  | F (8.8) 83 | R. 158. 1 | 23. HO     | RABO       | Assessed |            | CARR B   | a            | <b>CH</b> [ 431 | (E10 11)   | 1 2 9             | - = ×       |
|-----|-------------|----------|------------|-----------|------------|------------|----------|------------|----------|--------------|-----------------|------------|-------------------|-------------|
| -   |             | 10000000 | Super-     | Provide L |            | Building . |          | 1 X        | - Aller  | FOULTS:      | 1.21            | CR. O      | 100.000           | CONTRACT OF |
| -   |             | -        |            |           |            |            |          |            | a Contra | Contra State | 1.416           |            |                   | Lo a m      |
| 100 | 245         | 0123     | 11-de      | 33-95     | 0.05       | 0.0        | 12.45    | 4.8        | 45-04    | またか          | 101443          | 18.15.1814 | 10.02             |             |
| 1   |             | 603460   | 467        | 4111      | 11.0       | 202115     |          | 4111       | 4.46     | 100          | Section 2       | 2.11       | 1111              | 1.17        |
| 2   | State No.45 | 002229   | 6.77       | 5.72      | 8.62       | 78252      | 10       | 6.77       | 6.77     | 6.77         |                 |            | 10.00             | 19          |
|     | 14-19-18-12 | 601993   |            |           | 0.00       | 300440     | 61       |            |          |              |                 | 19.02      | 10.01             | 1048        |
|     | 1073 18.10  | 002150   |            |           | 1.35       | 7398       | 78       |            |          |              |                 | 8.21       | 10.03             | RIT         |
| 5   | LIGHTHE     | 609732   | 7.36       |           |            | 74293      | 10       |            |          |              |                 | 3.00       | 10.03             |             |
| 6   | 0110-0111   | 308325   |            |           |            | 45378      |          |            | 20.49    |              |                 | 22.63      | 10.03             | 12          |
| 7   | 播放的资        | 009760   |            |           |            | 156248     | 35       |            |          |              |                 | 6.61       | 10.03             | -           |
|     | 中航重机        | 683765   |            |           |            | 681683     | 20       |            |          |              |                 | 8.76       | 10.03             | 主力          |
| 9   | #FID: *     | 603399   |            |           |            | 157207     | 20       |            |          |              |                 | 24.01      | 10.01             | RIK         |
| 10  | 11.4.75     | 062468   |            |           |            | 52125      | 18       |            |          |              |                 | 6.02       | 10.01             |             |
| 11  | 常定验费        | 002413   |            |           |            | 87078      | 88       |            |          |              |                 | 11.05      | 10.01             | 100         |
| 12  | 通法局的        | 002560   |            |           |            | 27595      | 5        |            |          |              |                 | 8.23       | 10.00             | 100         |
| 13  | 尤语卡         | 308099   |            |           |            | 78745      | 52       |            |          |              |                 | -          |                   |             |
| 14  | = itree     | 308056   |            |           |            | 12897      |          |            |          |              |                 | TO BE      |                   | 8           |
| 15  | 西部材料        | 002149   |            |           |            | 48737      | 100      |            | 11.73    |              |                 | 10         | the second second | -           |
| 16  | 甘肃电段        | 009791   |            |           |            | 138298     | 34       |            |          |              |                 | 04 5       | 18.2.8181         | 2           |
| 17  | 练石有色        | 001657   |            |           |            | 105047     | 520      |            |          |              |                 | 07 大       | 在两品期大:            | 5.M.        |
| 18  | 平规股份        | 062235   |            |           |            | 51128      |          |            |          |              |                 | 09 0       | - 新行政務 第4         |             |
| 19  | 料林环保        | 082499   |            |           |            | 110263     | 10       |            |          |              | 19.             | 0774       | 除に本三五             | RC .        |
| 28  | 全性股份        | 601950   |            |           |            | 352962     | 393      |            |          |              | 12.             | 00000 4    | 0.0011            |             |
| 21  | 东方担业        | 009962   |            |           |            | 136668     | 56       |            |          |              | 11.             | 00005 2    | 00,980,00         |             |
| 22  | 美菱电器        | 1 000521 |            |           |            | 291719     |          |            |          |              | 4               | 00006 5    | 1.1.1             |             |
| 23  | 中期法常        | 002511   | 21.24      |           |            | 16193      | 12       |            | 21.24    |              | 22.             | 00008      | Linte             |             |
|     | TAN DE DES  | 23121 HA | ANDE TO    | 11 1      | Taxal Inc. | PANE       | ABLADY   | THE R      | 三月時日     | COLUMN 1     |                 | 00000 ±    | 46115             | 9           |
|     | P. 2012     | 2320.23  | -5 AS      | 475.90    | 7.24       | 1418.28    | 128.54   | 401.652.10 | 2111     | 7.550        | 11.050          | 222.107    | 0.0010-01         |             |

# 点击页面上方主力监控字样,再单击右上角"筛"字按钮,调 出金手指筛选器;

| N N | * 100                      | 1517 B   | 6 T.M | 582   |       | 1.0    |    |     |       | 2011/ | NA. 5 |         | 14 9 4 | 1 11 |
|-----|----------------------------|----------|-------|-------|-------|--------|----|-----|-------|-------|-------|---------|--------|------|
| 欠押  | 6.11                       | 代码       | 开盘    | ALC:  | 推获    | 8.     | 积量 | 観夜  | 最佳    | 美人的   | 累出价   | 917-83A | 10.00  |      |
|     | <b>B</b> RAR               | 800014   | 1112  |       | - 11  | 6771   |    | 142 |       | 110   |       | 6.01    | 110    | 84   |
|     | 国际一致                       | 1 860021 |       | 34.50 | 4.19  | 7457   |    |     | 33.75 | 34.45 | 34.50 | 0.32    | 0.53   |      |
|     | 调击性物                       | 860378   |       |       |       | 477921 | 12 |     | 8.50  |       |       | 7.33    | 17     |      |
|     | 书版药业                       | 866153   | 6.64  |       |       | 13202  | 21 |     |       |       | 6.83  | 8.57    | -0.44  |      |
|     | 受評集团                       | 800411   | 8,56  |       |       | 42.9%  |    |     | 8.41  | 1.54  | 8.55  | 0.24    | -0.23  | 100  |
|     | THHE                       | 800471   |       |       |       | 16708  |    |     |       |       |       | 1,48    | 6.11   |      |
|     | 使林集团                       | 1 660213 |       |       |       |        |    |     |       |       |       |         |        | 100  |
| ٠   | 四時生物                       | 860518   |       |       |       | 130216 |    |     |       |       | 4.21  | 1.26    | -1,41  | 1.4  |
|     | 自动山本                       | 600522   | 20.82 |       |       | 12826  |    |     | 29.19 |       |       | 1.55    | 1.82   |      |
| 18  | 元前白府                       | 000538   |       |       |       |        |    |     |       |       |       | 0.32    | 1.88   |      |
|     | 调制调度                       | 800%44   |       | 10.85 |       | 30138  |    |     |       |       | 10.04 | 0.01    | 1113   |      |
|     | 常見古改                       | 800598   |       |       |       | 12258  |    |     |       |       |       | 0.55    | - 0.7  |      |
|     | 相對点                        | 866531   | 6.56  |       |       |        |    |     |       |       |       |         | -0.36  |      |
| 14  | 开始制作:                      | 000537   |       |       |       |        |    |     |       |       | 8.96  | 0.67    | 1.14   |      |
|     | <ul> <li>(1)214</li> </ul> | 800605   | 12,45 |       |       |        |    |     |       |       |       | 0.43    | 0.07   |      |
|     | 青海明的                       | 800606   |       |       |       |        |    |     |       |       |       |         | 2.94   |      |
|     | 吉林姓东                       | 800623   |       |       |       |        |    |     |       |       | 17.84 | 8.58    | -0.54  |      |
| 18  | 信約許證                       | 800658   |       |       |       |        |    |     |       |       | 6.10  | 8.69    | -0.10  |      |
|     | 1.0AM                      | 880641   |       |       |       |        |    |     |       |       |       | 0.65    | 0.01   |      |
|     | 語に変元                       | 800705   |       |       |       |        |    |     |       |       |       | 0.52    | -1.0   | 1    |
|     | 普遍税务                       | 000133   |       |       |       |        |    |     |       |       |       |         | 2.54   |      |
|     | 教育を行                       | 1 000/56 |       |       |       |        |    |     | 4.64  |       | 4.10  | 0.25    | -0.14  |      |
| 23  | 通信会路                       | 860766   | 5.34  | 5.30  | -6.04 | 21532  |    |     |       |       | 5.11  | 0.40    | 111    | 1000 |

3. 设定筛选条件。

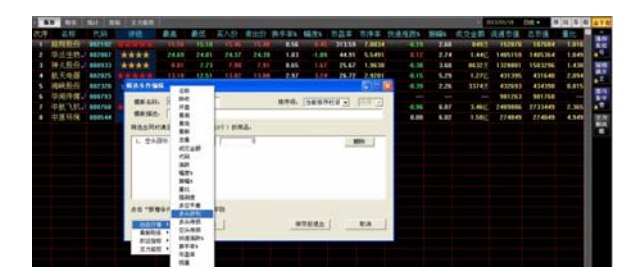

#### 4. 设定好条件,点击"开始筛选",结果显示如图:

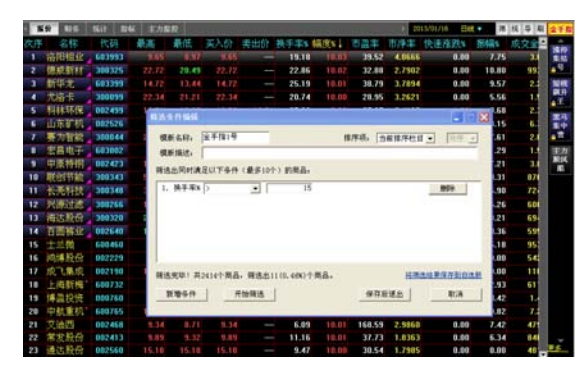

满足条件的股票在报表中其名称右边会出现红色小三角标志。 针对该结果用户可以选择继续设置/更改条件筛选,或保存当前结 果。当保存该结果时候,在画面的右边金手指栏目会新增一个"金 手指"条件(条件名称可以是自定义,点击某个条件,在当前报表 中将显示/隐藏满足该条件的所有股票)。

# 3.2. 超级趋势指标

水因地而制流,兵因敌而制胜。故兵无常势,水无常形;能因 敌变化而取胜者,谓之天道。在证券市场上,这种天道体现为一种 趋势,市场中的成功人士,往往都顺应趋势,趋势是市场综合力量 的体现。在股票操作中,趋势为王,只有顺应趋势才能战胜市场, 因此要在第一时间发现价格运行的趋势。

超级趋势指标就是帮助投资者认清股指(股价)运行的趋势, 看清上升、下降、盘整趋势,通过趋势投资获取更大的收益。

#### 使用方法:

在个股K线画面,点击画面标签"超级趋势",如图所示:

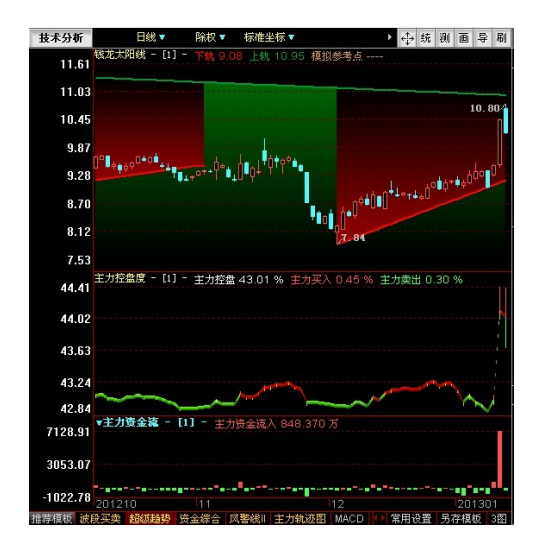

### A. 上升趋势突破压力位

当股价整体处于上升通道时,股价处于红色多方区域。当股价 在支撑线处拉出长阳,且突破了压力线,往往后市股价可能大幅上 涨。

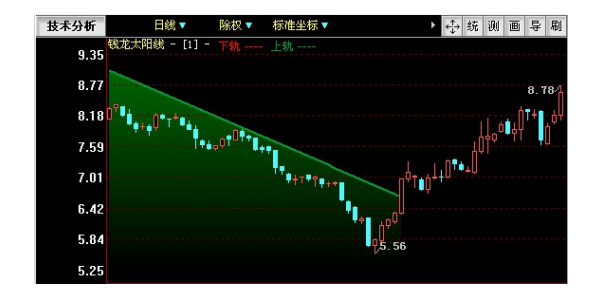

#### B. 上升趋势中低点

当股价整体处于上升通道,由于短线涨幅过大,经过回档调整 后,股价又回落到支撑线附近,对于长线牛股而言,后市会有很大 的波段上涨空间。

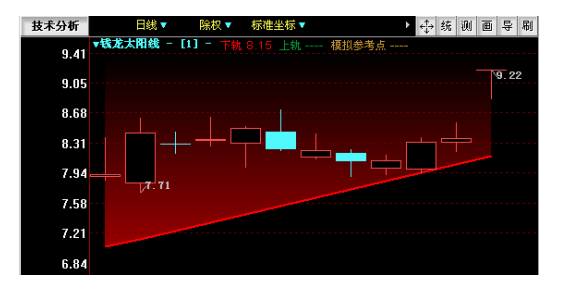

# 3.3. 主力资金分析体系

无论何时何地,股票流通市场永远是资金在博弈、在推动,因 此资金流向的判断无论在分析大盘走势还是个股操作上,都起着至 关重要的作用。

首先,资金流向对行情拐点的研判十分重要,在相对低点大资 金是否进场,股价是否拉升?相对高点大资金是否出场,股价是否 下跌?其次,在个股的选择方面,究竟是选热点短炒还是打埋伏等 大资金来抬轿,这些都与资金流向的判断分不开,所以我们分析股 票市场一定要把资金分析摆在非常重要的位置。

#### 3.3.1. 分类持仓图与盘中资金监控

分类持仓分布可统计机构、大户、中户和散户的持仓变动。所 谓知己知彼,百战不殆,在股市这个没有硝烟的战场上,一个成功 的投资者需要把握各方资金的一举一动,特别是机构投资者的动态。 了解各类用户的持仓分布情况,能够帮助投资者在盘中做出正确判 断,有利于把握行情的转折点。特别是在一段上涨或者下跌行情到 了即将结束的时候,往往各类市场参与者之间的持仓变动会非常明 显。在分类持仓中我们需要重点关注机构和大户的持仓比例,以此 判断该股的主力属性,是大户为主体,还是机构为主体,然后采取 不同的应对策略。

而盘中资金监控,则是对原有的龙虎看盘的进一步升级。原有 的龙虎看盘只有当日主力、散户的持仓占比,而在资金监控中清晰 的显示市场的机构、大户、中户、散户资金进出的明细。但不变的 是,任何成交的买入量都等于卖出量,因此红色柱状的买入量和绿 色柱状的卖出量是相同的。

#### 使用方法:

点击页面下方的"仓"字,就可查看该指标。 当机构或者大户量柱为红色,且量柱较高,说明主力吸货意图 坚决:反之,当庄单量柱为绿色,或者量柱较短,则说明主力吐货 意图明显。

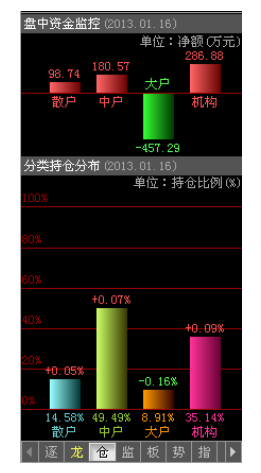

#### 3.3.2. 资金分布、主力资金流向分析

不同操作风格的股民关注的资金主体是不一样的,例如,操作 稳健、喜好做长线的投资者喜欢跟着机构的投资方向进行操作,而 喜欢做中短线的投资者,则更关注中户和大户的投资方向。黄金眼 机构版人性化地将主力持仓线细化为机构、大户、散户持仓线,使 投资者可以实时监控到市场中各种资金的投资方向,满足不同的投 资需求。

资金分布中的机构持仓线、大户持仓线、散户持仓线分析思路 延续了TopView的机构持仓、大户持仓线分析模型,同时实现了T+0, 这样就能更精确地把握市场主力的脉搏,与原先标准版的主力持仓 相比,解决了很多主力持仓线难以企及的高度,例如当机构与大户 操作相反时,主力持仓线无法显示真正的资金意图,而在机构版中, 资金综合模板完美诠释了市场两大主力,机构与大户的持仓趋势, 做到了资金决策的最高境界。

# 使用方法:

在个股的 K 线画面,点击画面标签"资金综合",就可以查看该股的资金分布及主力资金流向,如图所示:

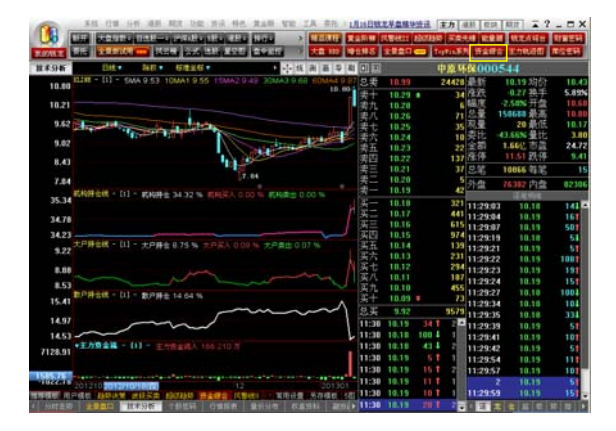

#### A. 主力分布

不同资金结构的持仓线分别代表了各自资金持仓量占流通盘的 比例,在图中以线状形式描绘出历史资金的变动趋势。当持仓线变 红,并逐步上行时,表示相应资金持仓量正在增加;当持仓线变蓝 (绿)并逐步下行时,表示相应资金的持仓量正在减少。

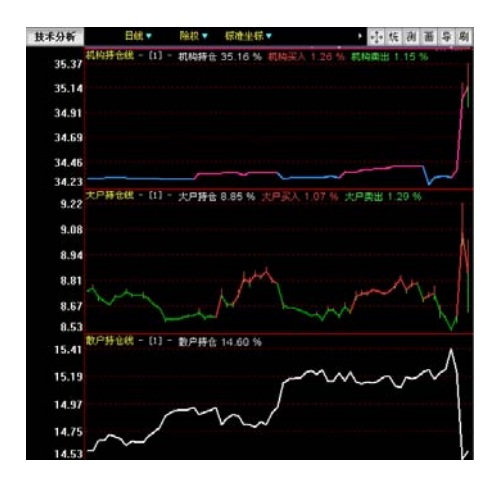

## B. 主力资金流

该指标跟踪主力资金整体的进出情况,计算出主力资金对每只 股票的买卖金额数据。主力资金的敏感度超越市场其他的主体,如 果嗅到市场风声的转变,他们会快速卖出手中的筹码。所以,跟踪 主力资金操作我们需要注意投资风险之外,更重要的是要跟的"紧"。 主力资金一进入,主力资金流指标就会立即提示。红色柱状为净流 入,绿色柱状为净流出,一段时间内主力资金流连续红色柱状的个 股,就要引起重点关注了。

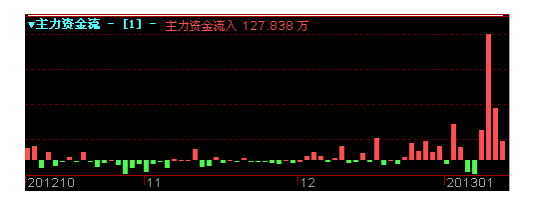

## 资金有分类,主力定黑马!

传统主力资金监控产品由于仅揭示客观资金流数据,操作上还 需用户配合辅助指标仔细推敲研判。黄金眼机构版将复杂的技术深 入浅出,直接展现主力资金背后的真实意图(如下图所示),能够识 别各种主力的骗线行为,避免下跌途中被骗买入或上涨途中被震出 局。

# 3.4. 盘中监控中心

面对如此多的股票,每天4小时的交易时段,数百万笔交易数据,要用人工的方式去实时跟踪盘口已经成为一项不可能完成的任务。

但是,我们可以放弃实时盘口跟踪吗?再狡猾的控盘主力,在 实盘运作中也会露出痕迹。传统的看盘分析方法,比较适合在盘后 分析,国内市场大机构操纵迹象显著,抽丝剥茧的盘后繁杂分析, 很难在盘中风云变幻之时抓住启动时机,要想在股市中夺得先机, 盘口跟踪必不可少!

钱龙独特的盘中监控中心,可以真正实现智能看盘,实时监控 市场中一切的蛛丝马迹。

盘中监控中心主要由**短线精灵、主力预警、盘口风向标**三大部 分组成。专门实时监控个股的涨跌、成交、盘口、资金流向及板块 热点,迅速给出异动信息,帮助投资者盘中实时把握市场机会。

使用方法:用户可以选在将该窗口浮动/拼接于当前画面,或者 隐藏起来。如图所示:

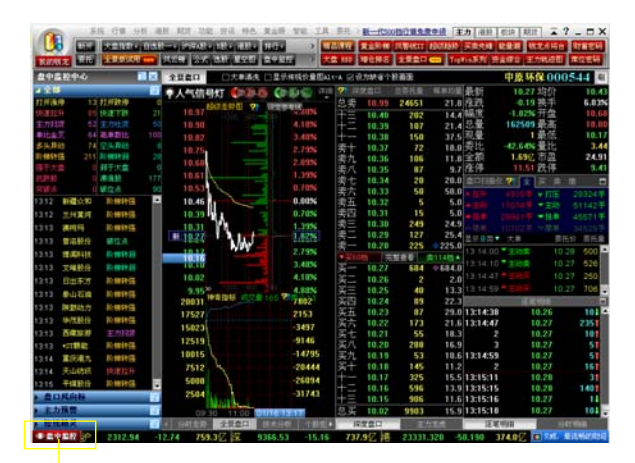

点击左下角"盘中监控" 可以打开盘中监控中心

> 盘中监控中心共由三个部分组成,分别是盘口风向标、主力预 警及短线精灵,单击工具条就可切换当前显示功能的画面,如图所 示:

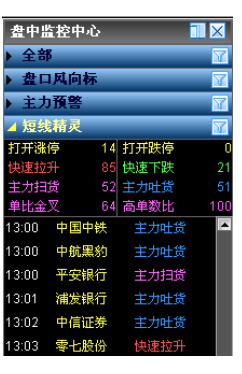

对于监控中心中显示的个股,可通过双击切换查看其 分时画面。而点击个股报价画面的"监"字标签,就可以 跟踪该个股的盘中异动情况。

|                  | De data |                   |             |
|------------------|---------|-------------------|-------------|
| 个版盘中;            | 血经      |                   | 🔤 🔟         |
| 打开涨停             | 0       | 打开跌停              | 0           |
| 快速拉升             | 0       | 快速下跌              | 0           |
| 主力扫货             | 1       | 主力吐货              | 0           |
| 单比金叉             | 1       | 高单数比              | 1           |
| 多头异动             | n       | 空头异动              | n           |
| 阶横转器             | 0       | 阶梯转码              | 0           |
| 瑞干 <del>士角</del> | 0       | 22千十 <del>次</del> | 0           |
| 199 J 20 5       |         | SHEEP BY BY       |             |
| STREET IN        |         | の取得変更な            | 0           |
| 天敏点              | U       | 吸证品               |             |
| 09:30 🕈          | 原环保     | 主力扫涉              | <b>i</b> 14 |
| 09:35 🕈          | 原环保     | 高单数比              | L I         |
| 09:37 🕈          | 原环保     | 单比金》              | z           |
|                  |         |                   |             |
|                  |         |                   |             |
|                  |         |                   |             |
|                  |         |                   |             |
|                  |         |                   |             |
|                  |         |                   |             |
|                  |         |                   |             |
|                  |         |                   |             |
|                  |         |                   |             |
|                  |         |                   |             |
|                  | 包出      | 夜  势              | 指↓          |

## 3.4.1. 短线精灵

黄金眼机构版的短线精灵主要包括四项核心的功能的八个数据 指标 (主力扫货、主力吐货、单比金叉、高单数比等)。

| 盘中出                 | <b>猛控中心</b> |          |               |      | 技术    | 分析        |               | 日线 🔻    |      |     |
|---------------------|-------------|----------|---------------|------|-------|-----------|---------------|---------|------|-----|
| ▶ 全部                | ß           |          |               | M    |       | 10.80     | KLINE         | - [1] - | 5MA  | 9.7 |
| ▶盘□                 | 1风向标        |          |               | 1    |       | 10.91     |               |         |      |     |
| ▶ 主大                | 預警          |          |               | 7    |       | 10.21     |               |         |      |     |
| ⊿ 短线                | 精灵          |          |               | M    |       | 9.62      | ŵx,           |         |      |     |
| 打开涨                 | 停           | 15       | 打开跌停          | C    | 打开    | 豪停        | 14            |         |      | ×   |
| 快速拉                 | #<br>#      | 85       | 快速下跌          | 23   | 09:31 | 中关        | 村             | 打开涨的    | i i  |     |
| 土刀扫                 | 反           | 52<br>64 | 主力旺反<br>高前数比  | 100  | 09:31 | 博溫        | 投资            | 打开涨     | ÷    |     |
| 13:16               | へ<br>天山紡績   | 04       | 回半数11<br>打开强停 | -    | 09:32 | 洛阳        | 目业            | 打开派     | Ē.   |     |
| 19:16               | 1132 254    | D.       | -tt-t+n+1\$   |      | 09:34 | 甘肃        | 电投            | 打开涨     | ş    |     |
| 40.40               | / oreva     | -<br>-   | + 4a1 10      |      | 09:41 | *ST锅      | §∐Ł           | 打开涨的    | ÷,   |     |
| 40.47               | NATURE/     | _        | 王/JHLQ        |      | 10:02 | 金发        | 斛技            | 打开涨     | ÷    |     |
| 13.17               | 天业税1        | -        | 土力旺良          |      | 10:26 | *ST\$     | 漢             | 打开涨的    | φ.   |     |
| 13:17               | 補友報1        | 1        | 主力吐员          |      | 10:42 | 靖远        | 某电            | 打开涨     | ÷    |     |
| 13:18               | ST思达        |          | 快速下跌          |      | 11:11 | 中航        | 重机            | 打开涨的    | ÷,   |     |
| 13:18               | 兴蓉投资        |          | 主力吐货          |      | 11:12 | 美菱        | 电器            | 打开涨     | 亭    |     |
| 13:18               | 广发证物        | ŝ.       | 主力吐货          |      | 11:29 | 太龙        | 商业            | 打开涨的    | ÷    |     |
| 13:18               | 海通证别        | 5        | 主力吐货          |      | 13:05 | ST当f      | R.            | 打开涨     | 亭    |     |
| 13:19               | 东方明新        | *        | 主力扫货          |      | 13:07 | <b>栉电</b> | 国际            | 打开涨的    | ÷    |     |
| 13:19               | 国海证的        | j.       |               |      | 13:16 | 天山        | 纺织            | 打开涨     | 亭    |     |
| 13:19               | 秦岭水道        | 20       |               |      | 13:21 | ±≚i       | 敳             | 打开涨的    | ÷    |     |
| 13:19               | 通威股位        | ő        | 快速下跌          |      |       |           |               |         |      |     |
| 13:19               | 民生银行        | J        |               |      | 30    | 153.07    |               |         |      |     |
| 13:20               | 中信证券        | ŧ        |               |      | 10    | 115 15    |               |         |      |     |
| 13:20               | 海螺水池        | L<br>L   |               |      |       | 15.15     |               |         |      |     |
| 13:20               | 士兰微         |          |               |      | -10   | 122.78    | 2012          | 11 12   |      |     |
| 13:21               | 中航黑彩        | ġ        |               |      | 推荐根   | 聝 用.      | 户模板           | 趋势决策    | 意 波  | 1   |
| 13:21               | 士兰微         |          | 打开涨停          | -    | 4 5   |           |               | 景盘口     | 技术   | 分析  |
| <ul> <li></li></ul> | ・ 監控        | 5        | 2304.0        | 7 -2 | 21.61 | 78        | <b>3.9</b> /Z | 深       | 9329 | .62 |

短线精灵的核心设计思路就是寻找主力资金盘中运作的动向, 在整个短线精灵中还有其他很多实时盯盘指标,我们可以在"条件 过滤"设置中进行选择。如果用户仅想设置核心的四大盯盘指标, 也可以通过条件过滤对话框进行设置,如图所示:

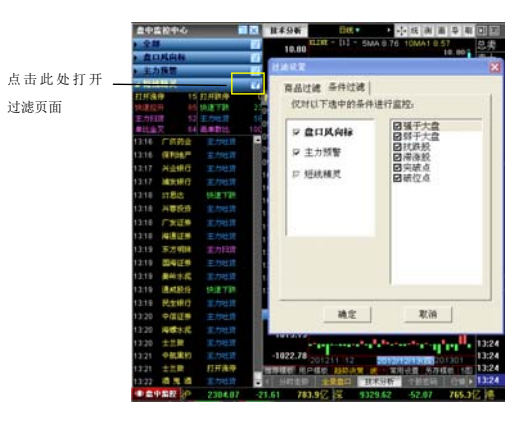

过滤页面

在短线精灵选项的"商品过滤"选项中,用户可以对各个市场 的标的物进行设置,如下图,在上海市场中仅选择上证A股;短线 精灵监控的指标,旁边的数值表示商品的出现的家数,比如单笔金 叉后面"112",表示今日符合单笔金叉这一条件的个股家数有 112 家。

| Шi | 6K <b>T</b>                                                            |                                                                                                    | × |
|----|------------------------------------------------------------------------|----------------------------------------------------------------------------------------------------|---|
|    | 商品过滤   条件过滤 <br>仅对以下选中的商品<br>「 上 ] 市场<br>「 定 湖市场<br>「 定 湖市场<br>「 當 港市场 | 送行置的。<br>□上证指数<br>□上证品段<br>□上证法条件<br>□上证法条件<br>□上证法条件<br>□上证法件件<br>□上证法书件<br>□开始基金<br>□上证书标<br>□上证书标<br>□上证书书<br>□上证书书<br>□上证书书<br>□上证书书<br>□上证书书<br>□上证书书<br>□上证书书<br>□上证书书<br>□上证书书<br>□上证书书<br>□上证书书<br>□上证书书<br>□<br>□上证书书<br>□<br>□上证书书<br>□<br>□<br>□<br>□<br>□<br>□<br>□<br>□<br>□<br>□<br>□<br>□<br>□ |   |
| -  | 确定                                                                     | 取消                                                                                                    |   |

## 3.4.2. 主力预警

在盘中只要符合黄金阶梯、主力异动信号的个股就会立即跳出 提示,让您第一时间把握资金异动、趋势转变的个股动态。

| 盘中监袖                    | 空中心      |           | ×     | 全景        | 20     | 口大単配    | 1 日本示(           |
|-------------------------|----------|-----------|-------|-----------|--------|---------|------------------|
| <ul> <li>全部</li> </ul>  |          |           | 7     | <b>美人</b> | 气信号    | жт 👛 🛎  |                  |
| ▶ 盘口月                   | 间标       |           | 1     |           | 100    | (注意)日 ? | 1012101          |
| ▲主力務                    | 19       |           | 14    |           | 1.05   | 12      |                  |
| 多头异动                    | 75       | 空头异动      | 18    | 845       | 178    | 76      | ×                |
| 的器材强                    | 214      | 2.被转移     | 55    | 10:45     | 克州權    | 业 多头舞   | 动 🗠              |
| 13:43                   | 副田氏鹿     | 用轉转強      | Ê     | 10:45     | 科力运    | 多头异     | <b>2</b> 3       |
| 13:44                   | 眼覺更加     | 阳极转移      |       | 10:45     | 委員長    | 份 多共异   | ন)               |
| 13:44 😏                 | 2個間 业    | 间棘转强      |       | 10:45     | 平煤較    | 現共進 前   | <b>23</b>        |
| 13:44 段                 | 1111月日   | 的神神强      |       | 11:00     | 山推脱    | 6 多头异   | ñ)               |
| 13:44 👎                 | *路股份     | 阳楼转强      |       | 11:00     | 乐常控    | 校 多共昇   | ಸು               |
| 13:44 🍳                 | 明代却有     | 阶梯转强      |       | 11:00     | 中国重    | 代 多头角   | 23               |
| 13:44 🖻                 | (华拉版     | 阴静脉强      |       | 11:00     | 面机汽    | 至 多头异   | <del>کې</del>    |
| 13:44 🛯                 | 線矿业      | 前棘转强      |       | 11:00     | 天棠較    | 現共逸 仿   | ಸು               |
| 13:45 2                 | 5大化工     | 的神神经      |       | 11:15     | 湖北直    | 化 多头异   | <b>A</b> 7       |
| 13:45 🐒                 | 财政       | 的被转强      |       | 11:15     | 方大化    | I 多共昇   | ন)               |
| 13:45 5                 | ENGLISH  | 阶梯转弱      |       |           | 夏桐玛    | 多头异     | 动                |
| 13:46                   | NER PRES | 阶梯转碟      |       | 11:31     | 并兑积    | 長 多头异   | ñ)               |
| 13:46                   | 6林設合     | 阶梯转弹      |       | 11:31     | 泰山石    | 油 多头异   | 7 <b>1</b>       |
| 13:46 4                 | 4779     | AU 485939 |       | 13.05     | 中国重    | 我关键 为   | 23               |
| 13:46 5                 | T大光      | BD 885957 |       | 13.37     | 天绪漫    | 多头异     | <del>ت</del> ه 🗸 |
| 13:46 8                 | 資中留      | 阶梯转强      | - 11  |           |        |         |                  |
| 13:46                   | 201201   | 阶梯转强      | - 11  |           | 9.89   |         |                  |
| 13:46 📫                 | - 学校市    | 記載時端      |       |           | 9.80   |         |                  |
| 13:46 🦻                 | 网旋风      | 的神转强      | - 11  |           |        |         |                  |
| 13:46                   | (亚达n     | 肌轉射强      | - 11  |           | 9.70   |         | 1 330 Ø          |
| 13:46 🛣                 | 经增加      | 阳博转强      | - 11  | 2         | 0031   |         |                  |
| 13:47 🕱                 | 学会业      | 前轉转强      | - 11  |           | 8028 / |         |                  |
| 13:47 🏓                 |          | 阶梯转强      | - 11  | 1         | 6025   |         |                  |
| 13:47 3                 | 國家利      | 用轉轉提      | - 11  |           |        |         |                  |
| 13:47 0                 | 11087    | 的轉转移      | - 11  | '         | 4022   | 5       |                  |
| 13:47 🍺                 | 518.0E   | 印制研究      |       |           | 2018   |         |                  |
| 13:47 1                 | 胡桃花      | 阶梯转强      |       | 1         | 0015   | 5       |                  |
| 13:47 4                 | • 国国航    | 阶梯转器      |       |           |        |         | 2                |
| 13:48 🛸                 | 时资源      | 的被转强      |       |           | 8012   |         | <u> </u>         |
| 13:48 😕                 | 紅东方      | 间梯转强      |       |           | 6009   |         |                  |
| 13:49 😽                 | (秋风風     | 阶梯转强      |       |           | 4006   |         |                  |
| 13:49 9                 | -路鼓雨     | 的神教强      |       |           | 2002   |         |                  |
| 13:49 📲                 | 新年年春     | 約465938   |       |           | 2003   |         | h L U            |
| 13:49 8                 | 「愛集団     | 阶梯转强      |       |           | 09.3   | 0 10.00 | 10.30            |
| <ul> <li>短线和</li> </ul> | 误        |           | 14    | 4 分       | 时走势    | 全景豊口    | 技术分析             |
|                         | 100      | 2.9       | 02.10 |           | -22    | 40      | 002.1/2          |

盘中预警黄金阶梯、主力异动的信号,最及时的把握资金异动、 趋势转变的动向

主力预警包括四个指标(多头异动、空头异动、阶梯转强、阶

梯转弱),本组跟踪模型是将特色的多空异动指标和黄金阶梯,进行 实时化处理,真正做到了实时追踪。

#### 3.4.3. 盘口风向标

盘口风向标是盘中监控中心最具特色的功能。其用独特的设计 理念,帮助投资者追踪个股分时走势的强弱度。

由于中国资金市场具有一定的特殊性,与其他市场有很大的差 异(受政策因素推动,暴涨暴跌等)。经过钱龙分析师团队缜密细致 的研究发现,当市场处于**强势单边上涨或极度恐慌的暴跌途中**,通 过盘口风向标的监控,是一种完全逆向思维的监控:当市场处于强 势的单边上涨时,普涨的个股已经毫无操作的价值,而这时盘口风 向标所找寻的个股,都是走势与大盘相悖的弱势股;当市场处于极 度恐慌的暴跌途中,盘口风向标则会在泥沙俱下的爆跌股中,寻找 出特立独行的强势股,在弱势市场中依然能够获取赢利的机会。

**组成:**盘口风向标共由二组六个指标组成(强势股组合:强于 大盘、抗跌股、突破点;弱势股组合:弱于大盘、滞涨股、破位点)。

**设计理念:**盘口风向标的 6 个指标其核心的设计理念就是与大盘的分时走势 N 字形态,与个股的分时 N 字高低点的对比,以此找出当天合适的进场、出场时机。

| 盘中监   | 腔中心     |        |      | 全    | 景畫口   | □大单清       | 先 🗆    |
|-------|---------|--------|------|------|-------|------------|--------|
| ▶ 全部  | 5       |        | 抗    | 跌股   | 63    |            | ×      |
| ⊿ 盘口  | 风向标     |        | 13:  | 28   | 高鸿股份  | 抗跌股        | -      |
| 强于大   | 盘 0     | 弱于大盘   | 13:  | 28   | 湖北龍源  | 抗跌股        |        |
| 抗跌股   | 63      | 滞涨股    |      | 28   | 峨眉山A  | 抗跌股        |        |
| 天教息   | MULTANA |        | 13:  | 28   | 东凌粮油  | 抗跌股        |        |
| 13:28 | 湖口能祝    | 北武規定   |      | 28   | 大亚科技  | 抗跌股        |        |
| 13:28 | 咳迫山日    | 北武大臣王  |      | 28   | 山大华特  | 抗跌股        |        |
| 13:28 | 朱慶根油    | 抗跌肢    |      | 28   | ST佳电  | 抗跌股        |        |
| 13:28 | 大亚科技    | 抗跌股    |      | 28   | 中钢吉炭  | 抗跌股        |        |
| 13:28 | 山大华特    | 抗跌股    | 13:  | 28 : | 紫光股份  | 抗跌股        |        |
| 13:28 | ST佳电    | 抗跌股    |      | 28   | 中国重汽  | 抗跌股        |        |
| 13:28 | 中钢吉炭    | 抗跌股    |      | 28   | ST河化  | 抗跌股        |        |
| 13:28 | 紫光股份    | 抗跌股    |      | 28   | ST欣龙  | 抗跌股        |        |
| 13:28 | 中国重汽    | 抗跌股    |      | 28   | 东方钽业  | 抗跌股        |        |
| 13:28 | ST河化    | 抗跌股    |      | 28   | 华东医药  | 抗跌股        |        |
| 13:28 | ST欣龙    | 抗跌股    |      | 28 . | 广州友谊  | 抗跌股        |        |
| 13:28 | 东方钽业    | 抗跌股    | 13:  | 28   | 华润三九  | 抗跌股        | -      |
| 13:28 | 华东医药    | 抗跌股    | _    |      | 20031 |            | $\sim$ |
| 13:28 | 广州友谊    | 抗跌股    | _    |      | 10027 |            |        |
| 13:28 | 华润三九    | 抗跌股    | _    |      | 15023 | l III      |        |
| 13:29 | 海南高速    | 破位点    | _    |      | 12519 | 4          |        |
| 13:29 | 电广传媒    | 破位点    | _    |      | 10015 | 1          |        |
| 13:31 | 华联控股    | 破位点    | _    |      | 7512  | 1          |        |
| 13:43 | 长春高新    | 破位点    | - 17 |      | 5008  | , have     | 1      |
| 13:47 | 光华控股    | 突破点    |      | -    | 2504  | Manufa, L. | λ.     |
| ▶ 主力  | 預警      |        | 1    | 1    | 09    | 30 11:00   | 14:0   |
| ▶ 短线  | 精灵      |        | M    |      |       | 全景盘口       | 技才     |
| ④盘中   | お空 沪    | 2290.2 | 2 -3 | 5.46 | 101   | 4.5亿深      | 929    |

## 指标详解:

## 第一组指标:强势股组合

## 模型 A: 强于大盘

大盘分时后一顶低于前一顶,个股分时后一顶高于前一顶;分 时图中会有红色空心圆圈标识(鼠标移至圆圈标识会有说明提示)。 此时表明大盘顶部逐波走低,但个股却逐波持平甚至逐波上涨,表 明该个股明显强于大势。

#### 模型 B: 抗跌股

大盘分时后一底低于前一底,个股分时后一底高于前一底;分 时图中会有红色空心圆圈标识(鼠标移至圆圈标识会有说明提示)。 此时表明大盘底部逐波走低,但个股的底部却不随大盘走低甚至底 部抬高,说明大盘下跌时该个股走势明显具有抗跌性。

# 模型 C: 突破点

个股走势首先符合以上**模型 B: 抗跌股**,且盘中突破当日的最 高点,分时图中会有红色实心圆圈标识。此时表明个股站稳脚跟, 并开始突破攻击。

# 特别说明:

- (样型A和模型B,用于对个股走势的警示,并不直接作为操 作决策。
- 2)根据逆向思维,异动跟踪的原则,本组跟踪模型一般在大 盘走低时将会生效,帮助跟踪逆势走高,并预备上攻的个 股。

# 第二组指标: 弱势股组合

# 模型 A: 弱于大盘

大盘分时后一底高于前一底,个股分时后一底低于前一底;分 时图中会有绿色空心圆圈标识(鼠标移至圆圈标识会有说明提示)。 此时表明大盘底部逐波抬高,但个股的底部却不随大盘走高甚至底 部不断降低,表明该个股明显弱于大势;

# 模型 B: 滞涨股

大盘分时后一顶高于前一顶,个股分时后一顶低于前一顶;分时图中会有绿色空心圆圈标识(鼠标移至圆圈标识会有说明提示)。此时表明大盘顶部逐波上升,但个股的顶部却不随大盘走高甚至顶部降低,表明大盘上涨时该个股走势明显具有滞涨性;

# 模型 C: 破位点

个股走势首先符合以上**模型 B: 滞涨股**,且盘中跌破当日的最低,分时图中会有绿色实心圆圈标识。此时表明个股在明显弱势后, 开始崩溃下跌。

# 特别说明:

- 模型A和模型B,用于对个股走势的警示,并不直接作为操 作决策。
- 2)根据逆向思维,异动跟踪的原则,本组跟踪模型一般在大盘上涨时将会生效,帮助跟踪走势疲软,并可能崩溃下跌的个股。如此时TOPWIN系列指标有主力出货迹象或风警线 有高位转弱提示,则可采取止赢策略锁定阶段性胜利果实。

# 附 录 画面热键列表

| 热键              | 热键的意义          |
|-----------------|----------------|
| 1+Enter         | 切至上证A股报价分析     |
| 2+Enter         | 切至上证B股报价分析     |
| 3+Enter         | 切至深证A股报价分析     |
| 4+Enter         | 切至深证B股报价分析     |
| 5+Enter         | 切至上证债券报价分析     |
| 6+Enter         | 切至深证债券报价分析     |
| 7+Enter         | 切至上证基金报价分析     |
| 8+Enter         | 切至深证基金报价分析     |
| 9+Enter         | 切至中小企业板报价分析    |
| 00+Enter        | 进入"财经直播室"      |
| 001+Enter       | 浏览全部"今日焦点"     |
| 01+Enter (成 F1) | 即时走势画面时切至1分钟明细 |

|                        | 技术分析画面时切至行情表        |
|------------------------|---------------------|
|                        | 个股即时走势画面时切至分价表      |
| 02+Enter (或F2)         | 个股技术分析画面时查看历史所有权息资料 |
|                        | 大盘即时走势画面时切至 5 分钟明细  |
| 03+Enter (或F3)         | 切至上证领先指标画面          |
| 04+Enter (或F4)         | 切至深证领先指标画面          |
| 05+Enter (或F5)         | 即时走势与技术分析画面互相切换     |
| 06+Enter (或F6)         | 切至自选股1              |
| 061+Enter              | 切至自选股1              |
| 062+Enter              | 切至自选股 2             |
| 063+Enter              | 切至自选股 3             |
| 064+Enter              | 切至自选股 4             |
| 065+Enter              | 切至自选股 5             |
| 066+Enter              | 切至自选股 6             |
| 067+Enter              | 切至自选股7              |
| 068+Enter              | 切至自选股 8             |
| 07+Enter (或F7)         | 切至恒升指数画面            |
| 08+Enter (或F8)         | 于技术分析画面时切换周期类型      |
| Ctrl-F8                | 反向切换周期              |
| 09+Enter (或F9)         | 于技术分析画面时进入画线状态      |
| Ctrl-Fl~F4             | 画线状态下切换 4 种画线种类     |
| 10+Enter (或 F10)       | 即时走势或技术分析画面时切至基本面资料 |
| 11+Enter               | 当前商品的财务数据简表         |
| 112+Enter(或 Alt-H 或? ) | 当前画面下的帮助信息          |
| 114+Enter              | 切至前一天的即时走势画面        |
|                        |                     |

| 115+Enter | 切至后一天的即时走势画面  |
|-----------|---------------|
| 16+Enter  | 切至钱龙信息画面      |
| 20+Enter  | 切至股权分置专栏      |
| 30+Enter  | 切换到"钱龙信息中心"菜单 |
| 500+Enter | 切至所有板块分析      |
| 501+Enter | 切至指数板块分析      |
| 502+Enter | 切至行业板块分析      |
| 503+Enter | 切至地域板块分析      |
| 504+Enter | 切至概念板块分析      |
| 505+Enter | 切至热点板块分析      |
| 506+Enter | 切至资讯厂商分析      |
| 60+Enter  | 切至沪深A股涨跌幅排名   |
| 61+Enter  | 切至上证A股涨跌幅排名   |
| 62+Enter  | 切至上证 B 股涨跌幅排名 |
| 63+Enter  | 切至深证A股涨跌幅排名   |
| 64+Enter  | 切至深证 B 股涨跌幅排名 |
| 65+Enter  | 切至上证债券涨跌幅排名   |
| 66+Enter  | 切至深证债券涨跌幅排名   |
| 67+Enter  | 切至上证基金涨跌幅排名   |
| 68+Enter  | 切至深证基金涨跌幅排名   |
| 69+Enter  | 切至中小企业板涨跌幅排名  |
| 70+Enter  | 切至钱龙信息        |
| 71+Enter  | 切至上海证券信息      |
| 72+Enter  | 切至深圳证券信息      |
| 73+Enter  | 切至创业证券信息      |

| 74+Enter | 切至券商信息          |
|----------|-----------------|
| 75+Enter | 切至上海证交所公告       |
| 76+Enter | 切至深圳证交所公告       |
| 77+Enter | 切至综合财经新闻        |
| 78+Enter | 切至上海短线精灵信息      |
| 79+Enter | 切至深圳短线精灵信息      |
| 7A+Enter | 切至国债利息信息画面      |
| 80+Enter | 切至上证及深证A股综合指标排名 |
| 81+Enter | 切至上证A股综合指标排名    |
| 82+Enter | 切至上证B股综合指标排名    |
| 83+Enter | 切至深证A股综合指标排名    |
| 84+Enter | 切至深证B股综合指标排名    |
| 85+Enter | 切至上证债券综合指标排名    |
| 86+Enter | 切至深证债券综合指标排名    |
| 87+Enter | 切至上证基金综合指标排名    |
| 88+Enter | 切至深证基金综合指标排名    |
| 89+Enter | 切至中小企业板综合指标排名   |
| 90+Enter | 切至热门个股点评        |
| 91+Enter | 切至上证A股今日热门股排名   |
| 92+Enter | 切至上证B股今日热门股排名   |
| 93+Enter | 切至深证A股今日热门股排名   |
| 94+Enter | 切至深证B股今日热门股排名   |
| 95+Enter | 切至上证债券今日热门股排名   |
| 96+Enter | 切至深证债券今日热门股排名   |
| 97+Enter | 切至上证基金今日热门股排名   |

| 98+Enter  | 切至深证基金今日热门股排名  |
|-----------|----------------|
| 99+Enter  | 切至中小企业板今日热门股排名 |
| 551+Enter | 切至上证 A 股       |
| 552+Enter | 切至上证 B 股       |
| 553+Enter | 切至上证基金         |
| 554+Enter | 切至上证债券         |
| 555+Enter | 切至上证转债         |
| 556+Enter | 切至上证回购         |
| 557+Enter | 切至上证其它         |
| 558+Enter | 切至 ETF 基金      |
| 559+Enter | 切至基金通          |
| 55A+Enter | 切至开放式基金        |
| 55B+Enter | 切至上海权证报价       |
| 561+Enter | 切至深证 A 股       |
| 562+Enter | 切至深证 B 股       |
| 563+Enter | 切至深证基金         |
| 564+Enter | 切至深证债券         |
| 565+Enter | 切至深证转债         |
| 566+Enter | 切至深证回购         |
| 567+Enter | 切至深证其它         |
| 568+Enter | 切至中小企业板        |
| 569+Enter | 切至 LOF 报价      |
| 56A+Enter | 切至非 LOF 报价     |
| 56B+Enter | 切至深圳权证报价       |
| 56C+Enter | 切至深圳 ETF 报价    |

| 56D+Enter            | 切至股份转让报价                      |
|----------------------|-------------------------------|
| +                    | 切换子功能小窗口                      |
|                      | 自动(停止自动)翻页                    |
| / 和 *                | 行情画面下切换各种指标                   |
|                      | 信息和列表画面下字体放大                  |
| Alt-F10 (或 19+Enter) | 技术分析画面时做权息校正:权息修正/还原/不修正      |
| Alt-Z                | 将当前走势/K 线画面个股添加到弹出的自选股中       |
| Alt-D                | 自选股报价分析中将光标所在个股从自选股中删除        |
| Enter                | 快速切换个股走势/技术分析/F10 画面/个股 4 图组合 |
| C+Enter              | 技术分析画面时在 K 线背景上叠加指数的收盘价线      |
| 101/301              | 上海/深圳权证报价画面                   |
| 611/631              | 上海/深圳权证涨跌幅排名                  |
| 811/831              | 上海/深圳权证综合排名                   |

# 钱龙增值产品系列

# 钱龙黄金眼机构版

从趋势、资金、时间、股价、庄家力度五大方向对股价进行综 合分析,盘中揭晓各类资金仓位、预测股价趋势变化、轻松破译庄 家密码,堪称钱龙软件 15 年的巅峰之作。

## 钱龙黄金眼实战版

自主研发 PPST 多元复合分析技术,实时追踪个股资金流向将主 力筹码变化深入转化为对股价变化的解读和预测,第一时间看清机 会与陷阱。

#### 钱龙黄金眼标准版

首创 T+0 实时追踪机构持仓变化,券基私募买卖动作现场直播, 树立主力分析操盘技术的新标杆。

#### 钱龙 Level-2 闪电版

比传统行情快 6-10 秒,十档行情、买卖队列、逐笔明细、更有 多项综合排名,助您快速把握行情。

## 钱龙港股通

实时港股行情,大利市画面、经纪排位和追踪、权证对比,更 有香港权威《经纪通新闻》,助您畅行港股市场。

## 财富密码

依托于上百家权威专业研究机构、一千多位专业分析师的最新 研究分析成果,拥有最广泛的信息来源和庞大的 A 股预测估值指标 体系,为您开启了财富之门。

了解更多,请登录钱龙天地网: WWW.QL18.COM.CN